## Set up Outlook 2010 on a personally owned computer

This guide describes how you can access your LSE email account from a personally-owned computer to synchronise email, calendar and task list, and have access to the global address list.

## Requirements

You should be familiar with using Windows, and have an active Internet connection. You must have Outlook 2010 installed before you follow these instructions.

**Note:** Whilst these instructions are designed for Outlook 2010, the same process should apply to most recent versions of Outlook.

## Set up for a single email account

- 1. Ensure Outlook 2010 is closed before you begin
- 2. Open the Start Menu and click on Control Panel
- 3. In the Control Panel, find and open Mail or Mail (32-bit)
- 4. The Mail Setup dialog box will appear. Click Show Profiles...

| 🥥 Mail Se  | etup - OLAYEBO                                                                           | ×               |
|------------|------------------------------------------------------------------------------------------|-----------------|
| E-mail Acc | counts<br>Setup e-mail accounts and directories.                                         | E-mail Accounts |
| Data Files | Change settings for the files Outlook uses to store e-mail messages and documents.       | Data Eiles      |
| Profiles - | Setup multiple profiles of e-mail accounts and data files. Typically, you only need one. | Show Profiles   |
|            |                                                                                          | Close           |

5. *A new window will appear.* Click **Add...** and enter a 'friendly' name for your new profile when prompted. You may need to select this name when you open **Outlook 2010**.

| 🥥 Mail        |                  |                   | 23            |
|---------------|------------------|-------------------|---------------|
| General       |                  |                   |               |
| The foll      | owing profiles a | are set up on thi | s computer:   |
|               |                  |                   | *             |
|               |                  |                   |               |
|               |                  |                   | -             |
| Add           | Remove           | Properties        | Copy          |
| When starting | Microsoft Offic  | e Outlook, use t  | this profile: |
| C Prompt      | for a profile to | be used           |               |
| Always        | use this profile |                   |               |
|               |                  |                   | -             |
|               | ОК               | Cancel            | Apply         |

- 6. Click **OK.** Another new window will appear; enter your LSE Network Account details as follows:
- In the Your Name: field, enter your name as you would like it to be displayed
- In the **Email Address:** field, enter your LSE email address
- For example: if your name is Joe Bloggs, your email address might be <u>j.bloggs@lse.ac.uk</u>
- In the Password and Retype Password fields, enter your LSE password
- Ensure that the Manually configure server settings or additional server types tick-box is left unchecked

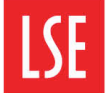

| Your Name:       | IT Student Support                                              |  |
|------------------|-----------------------------------------------------------------|--|
|                  | Example: Barbara Sankovic                                       |  |
| E-mail Address:  | it.studentsupport@ise.ac.uk                                     |  |
|                  | Example: barbara@contoso.com                                    |  |
| Password:        |                                                                 |  |
| Retype Password: | [                                                               |  |
|                  | Type the password your Internet service provider has given you. |  |
|                  |                                                                 |  |
|                  |                                                                 |  |
|                  |                                                                 |  |
|                  |                                                                 |  |
|                  |                                                                 |  |
|                  |                                                                 |  |

- 7. Click **Next** and wait for the setup process to automatically complete
- 8. If you are prompted for a username and password, enter your username preceded by **LSE**\ and your password
- 9. For example: if your name is Joe Bloggs and your username is **BLOGGSJ**, enter **LSE\BLOGGSJ**
- 10. Click **Finish** and close all the windows. You can then open **Outlook 2010** and wait for your account to synchronise.